## 「AnyConnect」によるVPN接続

# 法政大学図書館のデータベース・電子ジャーナル・電子ブックを

### 自宅 PC・スマホ等から閲覧するには?

 右記のQRコードより法政大学 全学ネットワークシステム ユーザ支援 WEB サイトに アクセスする。

https://netsys.hosei.ac.jp/index.html

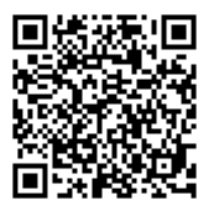

「VPN」をクリック

| サーヒス -Hosei Univ.   | Ne prk System Service-               |           | COLORAD ST        |
|---------------------|--------------------------------------|-----------|-------------------|
| VPN<br>Internet VPN | 無線LAN<br>(Wireless LAN)              | G Suite   | 3 B               |
| G mail              | eduroam<br>(eduroam Account Roquest) | desknet's | 粉茶水等              |
| 各種設定·変更<br>SETTINGS |                                      | र:        | ニュアルー造<br>MARUALS |

#### ③ 統合認証 ID・PASS でログインする

| 法政大学<br>HOSEI University          |  |  |  |
|-----------------------------------|--|--|--|
| 全学ネットワークシステム統合認証                  |  |  |  |
| ログインサービス: ユーザ支援WEBサイト             |  |  |  |
| ユーザID(USER_ID)                    |  |  |  |
| ローザIDをマスキングする(masking<br>USER_ID) |  |  |  |
| バスワード(Password)                   |  |  |  |
| ログイン(Login)                       |  |  |  |

④ 「クライアントレス」と「AnyConnect」の違いを確認

VPN 接続方法として、Web ブラウザを利用した「クライアントレス VPN」、VPN ソフトウェアを利用した「AnyConnect SSL-VPN」がありますが、

法政大学図書館の電子資料を閲覧するには「AnyConnect」を利用した「AnyConnect SSL-VPN」のみが対応しています。

「クライアントレス VPN」接続ではデータベース・電子ジャーナル・電子ブックが閲覧できません。

→裏面へ

#### ⑤ 「AnyConnect」ソフトをインストール

自宅PCまたはタブレット・スマホ等のOSに該当するマニュアルを読み、「**AnyConnect」のソフトをインス** トールしてください。

※iphoneのスマートフォンのアプリは、①Legacy AnyConnect②Cisco AnyConnect③AnyConnectの3種類があります。以下の ios6.0 以上のマニュアルを確認し、ご自身のバージョンに沿ったアプリをダウンロード ください。異なるバージョンを使用した場合、VPN 接続が出来ない可能性があります。特にアップデート を行った際などお気を付けください。

| 5.利用マニュアルのダウンロード                    |  |  |  |  |  |
|-------------------------------------|--|--|--|--|--|
| Windows 10                          |  |  |  |  |  |
| ▶ VPN_Manual_Windows10 [サイズ 1.9MB]  |  |  |  |  |  |
| Windows 8.1                         |  |  |  |  |  |
| ▶ VPN_Manual_Windows8.1 [サイズ 1.9MB] |  |  |  |  |  |
| Windows 7                           |  |  |  |  |  |
| 📙 VPN_Manual_Windows7 [サイズ 2.3MB]   |  |  |  |  |  |
| macOS                               |  |  |  |  |  |
| ▶ VPN_Manual_Mac OS X [サイズ 1.5MB]   |  |  |  |  |  |
| iOS ※6.0以上                          |  |  |  |  |  |
| ▶ VPN_Manual_iOS [サイズ 994KB]        |  |  |  |  |  |
| Android ※4.0以上                      |  |  |  |  |  |
| 📙 VPN_Manual_Android [サイズ 1.6MB]    |  |  |  |  |  |

#### ⑥ インストールした「AnyConnect」のソフトを立ち上げて統合認証 ID・PASS でログインする。

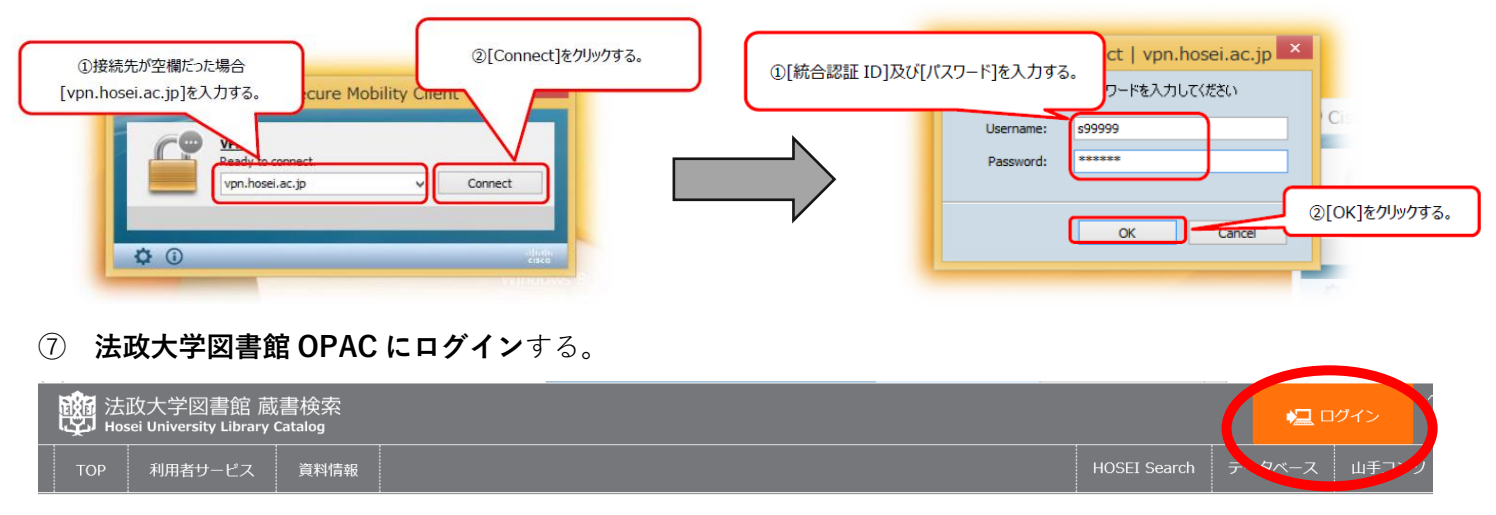

#### 😨 データベース

1. ご利用にはログインが必要です。ログイン後、各ユーザーの利用可能なデータベースが表示されます(利用可能なデータベースがない場合、何も表示されません)。

2. ご利用の前に、利用上の注意を必ずご確認ください。 2. 新規 東美 パンニナンスわどの情報は、を新た知らせたご覧く

3. 新規・更新・メンテナンスなどの情報は、 各種お知らせ をご覧ください。

#### 上記①~⑦で自宅 PC・スマホ等から法政大学図書館データベース・電子ジャーナル・電子ブックが閲覧できます!

# ★ チェックリスト★ ☑ 「AnyConnect」のソフトをダウンロード ☑ 「AnyConnect」を起動 ※統合認証 ID・PASS を入力 ☑ 法政大学図書館 OPAC にログイン <u>「AnyConnect」ソフトに接続し、かつ法政大学図書館 OPAC にログインしているときのみ、</u>利用可! ご不明な点は右記のアドレスまでお問合せください hoseilib@hosei.ac.jp (@を半角に変えてください)